https://wiki.cagette.net/

Printed on 2025/08/16 11:00

2/ Entrez dans ce groupe Cagette puis allez dans l'onglet GROUPE / Modifier les propriétés. Cette page vous permet de modifier les principaux paramètres de fonctionnement de ce groupe. Veillez particulièrement à choisir les modalités d'inscription qui vous conviennent.

From: https://wiki.cagette.net/ - **Documentation Cagette.net** 

Last update: 2018/04/12 14:54

Permanent link: https://wiki.cagette.net/cpro:groupe?rev=1523544848

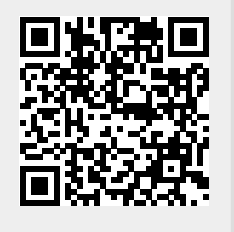

groupe

3/3